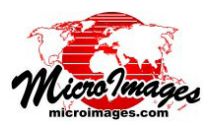

## 空間表示

## Bing Maps を参照レイヤにする

マイクロソフト社とマイクロイメージ社のライ センス契約によって、Bing Maps を参照レイヤとして TNTmips、TNTedit、TNTview で表示できます。Bing Mapsの表示可能な形式は以下の3種類です:

- 航空写真(右上図)
- ・地図(ラベルを含む)
- ・ ラベル付き航空写真 (航空写真と地図の組み合わせ、 ハイブリッド)

地図やハイブリッド形式を選んだ場合、拡大するにつれ 道路地図の上に地物のラベルが表示されます。

Bing Maps を参照レイヤとして追加できることで、

- 自分の地図データの場所を Bing Maps 上で確認する ことができます。
- 地図や画像表示の背景データとして使用できます。
- ・ 編集処理で図形データを作成、 更新できます。
- スケッチツールを使って地物の トレースが可能です。
- ジオリファレンス処理でコント ロールポイントの追加に使えま す。

Bing Maps を参照レイヤとして追 加すると、その時に表示中の他のレ イヤの座標参照系や縮尺に合わせて 表示されます。Bing Maps を追加し ても表示範囲は変わりません。Bing Maps を参照レイヤとして追加した 時に自動的に広範囲の表示に縮尺を 変更したい場合もあります。表示範 囲を変えたくない時は、〈レイヤマ ネージャ〉のマウス右ボタンメニュー で[グループ範囲から除外 (Exclude from group extents)] トグルをオフ にします。このトグルボタンは Bing Maps 以外のレイヤを追加する際にも 有効です。

Bing Maps を参照レイヤとして初めて選択し た時にマイクロソフト社の使用許諾条件が表示 されます。これらの条項を読み [了承 (Accept)] ボタンをクリックすればを Bing Maps を利用開 始できます。Bing Maps を参照レイヤとして利 用する際のマイクロソフト社のライセンス料は TNT Pro 製品の最新バージョンの登録ユーザに 対してはマイクロイメージ社が支払っています。 TNTmips Basic と TNTmips Free ではライセンス

(次ページに続く)

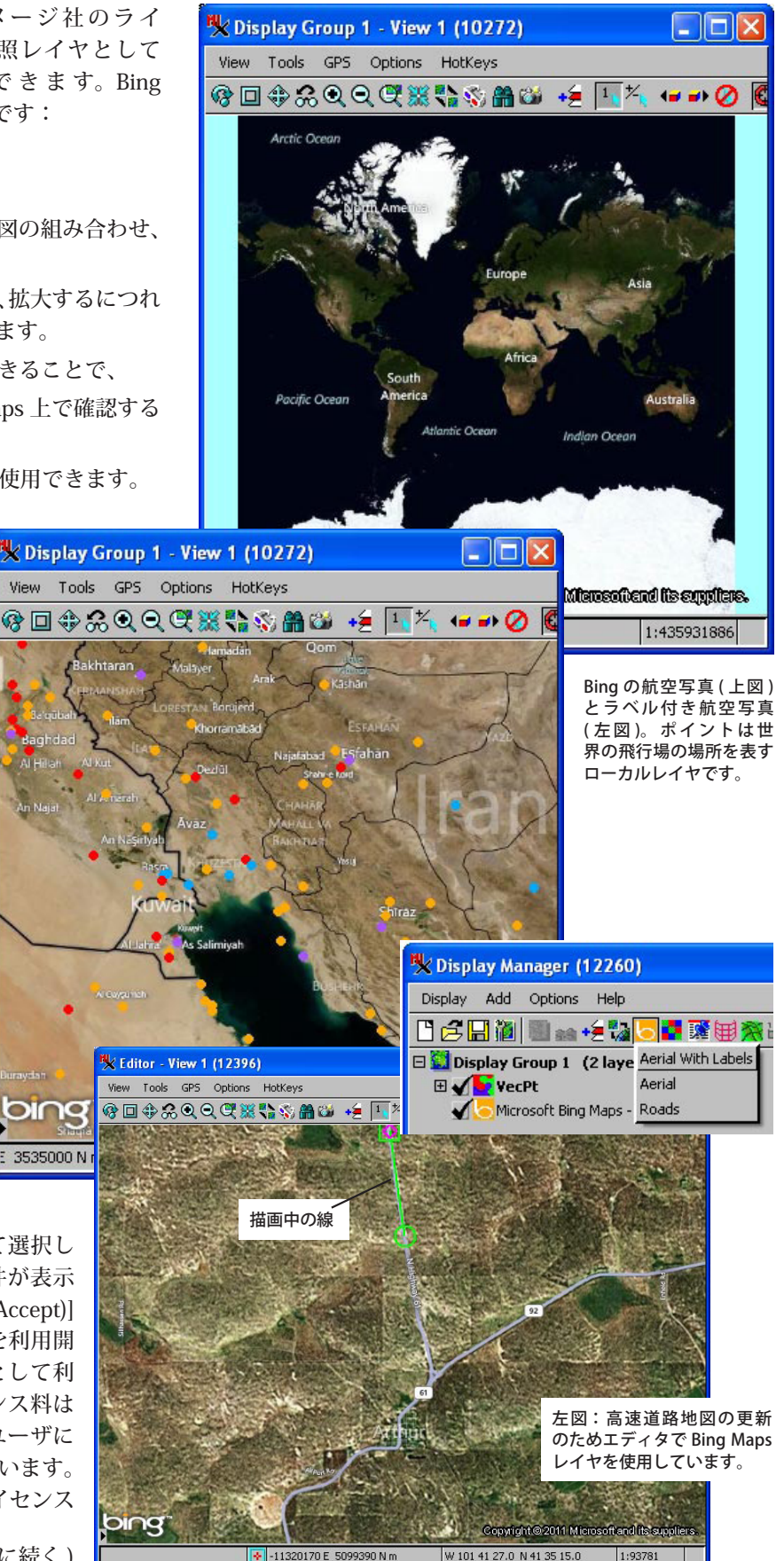

(翻訳)株式会社 オープン GIS 東京都墨田区吾妻橋 1-19-14 紀伊国屋ビル 1F Tel: (03)3623-2851 Fax: (03)3623-3025 E-mail: info@opengis.co.jp

99390 N r

されていないため Bing Maps は参照レイヤとし て利用できません。

Bing Mapsの重要な利用法としてはジオリファ レンス用のコントロールポイントの追加が挙げ られます。ジオリファレンス処理で Bing Maps を参照レイヤとして追加するには〈レイヤマネー ジャ〉を使用します。自分の地図や画像のだい たいの位置を知っている場合、もしくはいくつ かのコントロールポイントがすでに付いている 場合、〈レイヤマネージャ〉を使ってジオ リファレンスするポイントを選択します。 Bing Mapsをジオリファレンスしたいレイヤと ほぼ同じ縮尺に拡大表示し、他の参照レイヤの 場合と同様に作業を進められます。

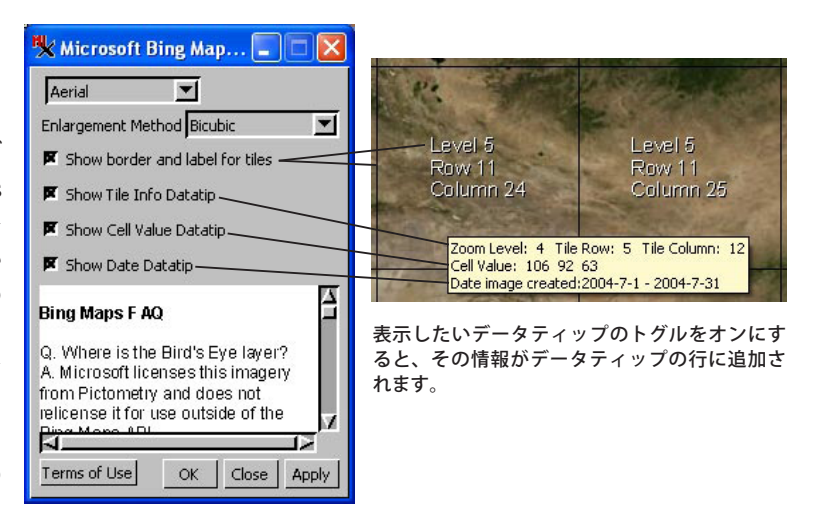

すでに表示した Bing Maps 参照レイヤの形式を切り換 えるには、[レイヤコントロール (Layer Controls)] アイ コンをクリックするか、右クリックメニューより[コン トロール (Controls)] を選択します。[コントロール]パネ ルでは拡大の際使用する手法を、最近隣法、バイリニア 法、バイキュービック法、バイキュービック・シャーパー 法、バイキュービック・スムーザー法から選べます。初 期設定はバイキュービック法ですが、直前の作業で設定 したものがそのまま残ります。[レイヤコントロール]に はタイルやデータティップに関する数多くの設定が用意 されています。初期設定は[日付のデータティップ(Date DataTip)]です。他のデータティップをオンにすると、次 に Bing Maps 参照レイヤを利用する時にその設定が残り ます。Bing Maps の FAQ や Bing Maps 利用規約も後で〈コ ントロール〉ウィンドウからアクセスすることができま す。

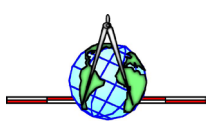